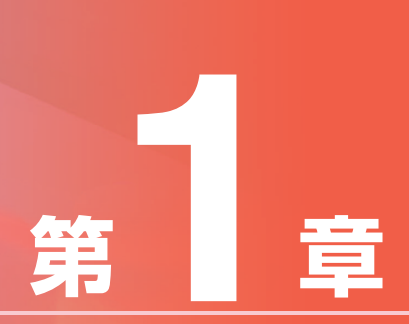

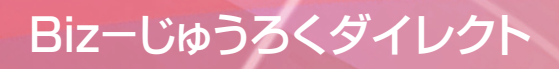

## サービスご利用開始までの流れ≣

#### 「利用開始のお知らせ」をお届けします。

当行の登録手続完了後サービス管理責任者宛に、本サービスの「利用開始のお知らせ」を簡易書留でご郵送致します。この連絡が到着次第ご利用いただけます。

※じゅうろく法人インターネットバンキングより引き続きご利用いただくお客さまは契約者番号が引き継 がれますのでお届けしません。

※すでに「照会、振替振込サービス」をご利用のお客さまにもお届けしません。契約書番号を引き続きご利用願います。

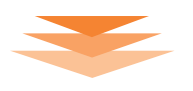

#### 利用者登録·権限設定

「データ伝送サービス」の利用者とその操作権限を決めて、「Biz-じゅうろくダイレクト」上で登録操作を行います。 1.利用者と権限を決める(参照下記「1.利用者と権限を決める」)

本サービスの利用者とその操作権限を決めます。

2.利用者と権限を登録する(参照P.173「2.利用者と権限を登録する」) 1.で決めた利用者とその操作権限を、「Bizーじゅうろくダイレクト」上の「利用者登録」メニューで登録します。

## 1.利用者と権限を決める

本サービスの操作権限には「申請権限」と「承認権限」があります。操作権限は、「総合振込」「給与賞与振込・地方税納 入」それぞれについて設定してください。1人の利用者に「申請権限」と「承認権限」の両方を登録することもできま す。また、「承認権限」を複数の利用者に分けて設定することもできます。

なお、「給与賞与振込」と「地方税納入」は共通の操作権限となっており、1日当りの振込上限度額は、「地方税納入」に は適用されません。

| 権限の種類  | 権限内容(操作権限は「総合振込」「給与賞与振込・地方税納入」それぞれで設定)                                                                                    |
|--------|----------------------------------------------------------------------------------------------------|
| 申請権限   | <ul> <li>●総合振込・給与賞与振込の振込データや地方税納入の納入データを作成し、申請します。</li> <li>●データの作成と修正ができます。</li> <li>●振込先の事前登録や定例リストの作成ができます。</li> </ul> |
| 承認権限   | <ul> <li>●申請された振込データや納入データを承認します。</li> <li>●データの作成、修正はできません。</li> <li>●承認済データの予約取消ができます。</li> </ul>                       |
| 複数承認権限 | ●権限内容は承認権限と同様ですが、この場合、1人では承認が終了しません。もう1人の承認<br>が必要となります。                                                                  |

- 171 -

第3音

本サービスの申請権限や承認権限は、業務上の社内権限に合わせて、ご利用者ごとに登録ができます。 以下に代表的な3つの場合についてご紹介します。

#### ①申請と承認を分ける

例えば、担当者が申請し、課長が承認を行うことができます。

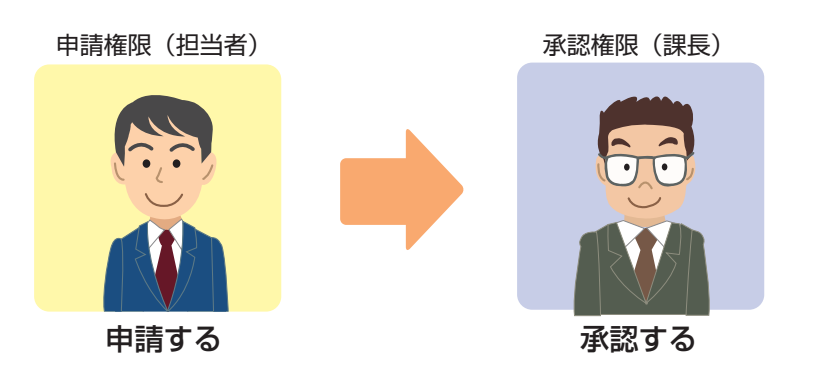

#### ②申請と承認を1人で行う

1人の利用者に申請権限と承認権限を両方登録して、振込の依頼を1人で行うこともできます。

申請権限 兼 承認権限

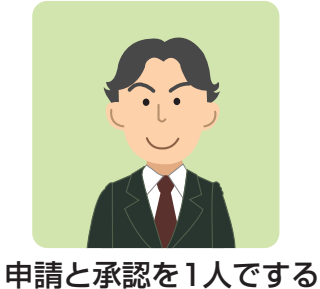

※1人で行う場合でも「申請」と「承認」の両 方の操作をする必要があります。

#### ③異なる2名で承認を行う

ー次承認と二次承認の二重の承認を行うことができます。例えば、担当者が申請し、課長、部長がそれぞれ承認を行います。 ただし、複数承認権限の承認の順番は固定されていません。例の場合、課長が先に承認することも、部長が先に承認することも 可能です。

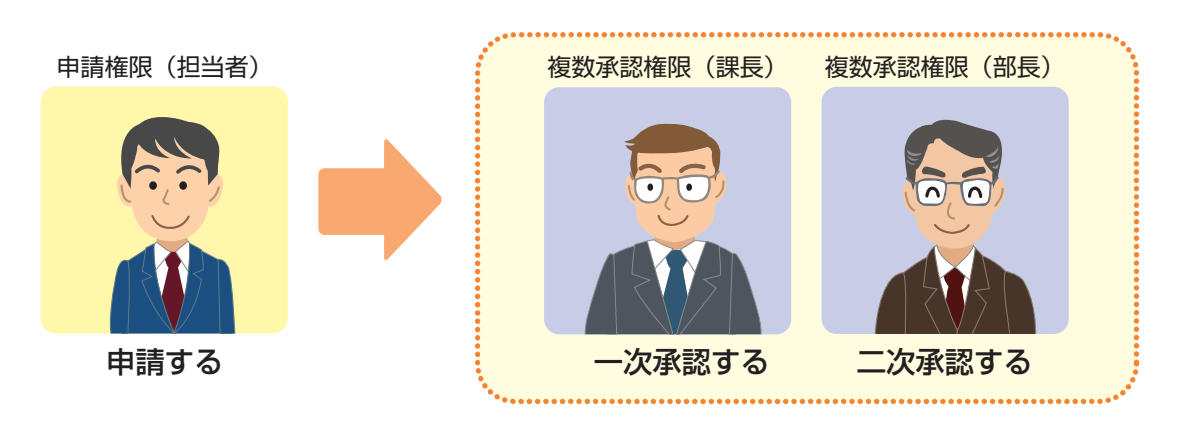

※承認の順番はどちらが先でも構いません。

第3章

## 2.利用者と権限を登録する

「Bizーじゅうろくダイレクト」の利用者として新規に利用者を登録する場合と、サービス管理責任者や既存の利用者に 「データ伝送サービス」の権限を追加する場合とで、操作手順が異なります。

(1)登録画面を開く

### ●新規に利用者を登録する場合

#### ▶ トップページの [各種設定] - [利用者登録] をクリックします。

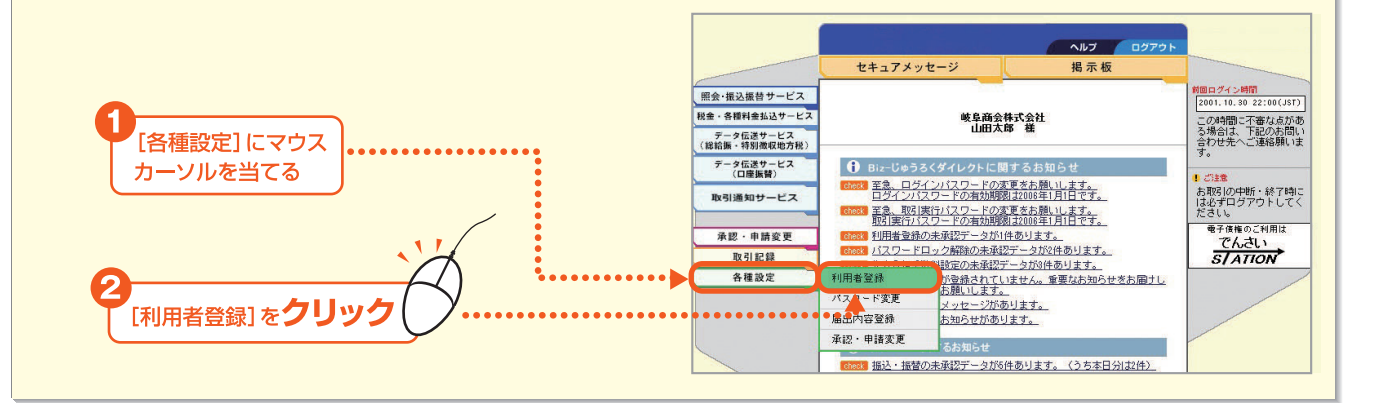

#### 2』新規の場合は[登録]をクリックします。

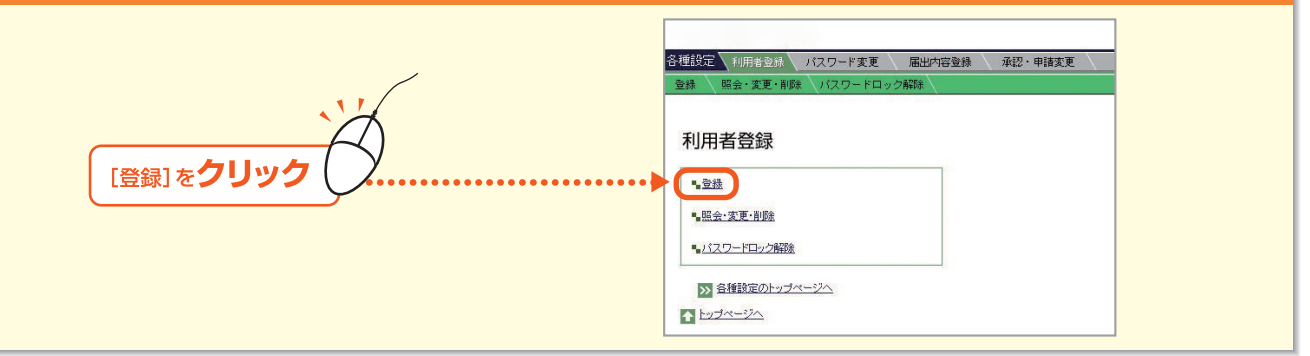

#### 3 [基本項目]を入力して、[各サービスの権限設定へ] ボタンをクリックします。

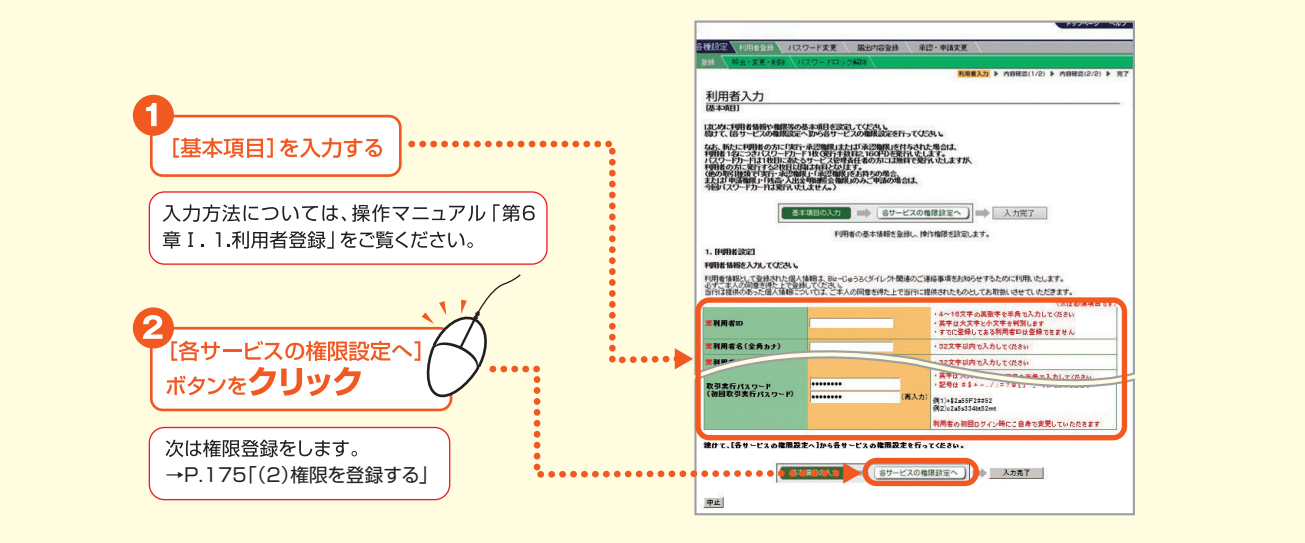

- 173

## ●既存の利用者に「データ伝送サービス」の権限を追加する場合

#### ┫ ▶ップページの [各種設定] – [利用者登録] をクリックします。

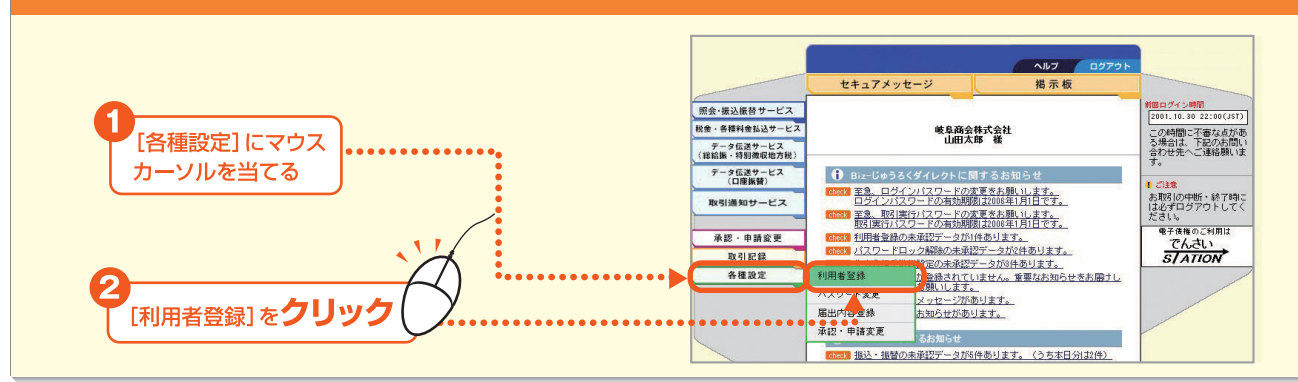

#### 2 追加の場合は[照会・変更・削除]をクリックします。

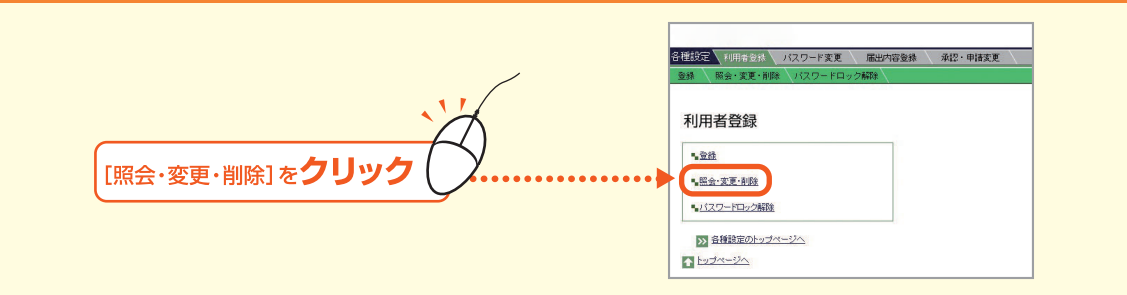

#### 3 権限を追加する利用者の[照会/変更]ボタンをクリックします。

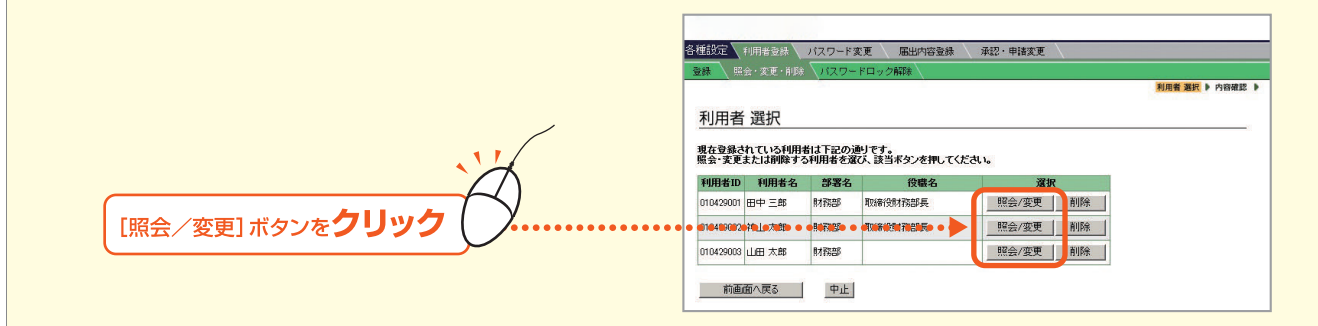

#### 4.「内容確認」画面が表示されます。 [各サービスの権限設定]の [変更/追加] ボタンをクリックします。 ここをクリックして下の方にスクロール IN TOTAL FT -00 Color IN-L-HORN OF ALL THE ALL THE ALL 利用者価格に、てままれた個人価格は、Au-Caら5 の子に主人の回答を用た上では用していた。 [各サービスの権限設定]の [変更/追加] ボタンをクリック (8本来(1) 法更/法法 H88832 220-05 220-010 82(%\$+80-次は権限登録をします。 1880 1882-1881年8月 1日日からに日本市の市内にからしたり 1日日からに日本市の市内にからしたり 1日日からに日本市の市内にかられたり 1日日からに日本市の市内にかられたり 1日日からに日本市の市内にからしたり 1日日からに日本市の市内にかられたり 1日日からに日本市の市内にかられたり 1日日からに日本市の市内にかられたり 1日日からに日本市の市内にかられたり 1日日からに日本市の市内にかられたり 1日日からに日本市の市内にかられたり 1日日からに日本市の市内にかられたり 1日日からに日本市の市内にかられたり 1日日からに日本市の市内にかられたり 1日日からに日本市の市内にかられたり 1日日からに日本市の市内にかられたり 1日日からに日本市の市内にかられたり 1日日からに日本市の市内 1日本市の市内にかられたり 1日本市の市内 1日本市の市内 1日本市の市 1日本市の市 1日本市の市 1日本市の市 1日本市の市 1日本市の市 1日本市の市 1日本市の市 1日本市の市 1日本市の市 1日本市 1日本市 1日本市の市 1日本市 1日本市 1日本市 1日本市 1日本市 1日本市 1日本市 1日本市 1日本市 1日本市 1日本市 1日本市 1日本市 1日本市 1日本市 1日本市 1日本市 1日本市 1日本市 1日本市 1日本市 1日本市 1日本市 1日本市 →P.175「(2)権限を登録する」 2. 職務課家(データに送りービス(送給油・W 米谷 FORM. 31750 915100

第3章

#### (2)権限を登録する

「データ伝送サービス」の操作権限を「Bizーじゅうろくダ イレクト」上で登録します。

以下では、「1.利用者と権限を決める」の例に従って、

- A 申請権限
- B 承認権限
- C 申請権限 兼 承認権限
- D.E 複数承認権限

のそれぞれの登録方法をご説明します。

〈給与賞与振込・地方税納入の場合〉

- ・「給与賞与振込・地方税納入」の操作権限を登録する場合は、 「総合振込」の欄と同様に入力してください。
- ・「総合振込」と「給与賞与振込・地方税納入」の権限は、そ れぞれ設定が必要です。
- ・1日当りの振込限度額は、地方税納入には適用されません。

「利用者の入力」画面 (新規に利用者を登録する場合) または 「変更内容の入力」 画面 (既存の利用者に権限追加す る場合) ともに画面での入力項目は同じです。ここでは、総合振込を例に操作方法を紹介します。

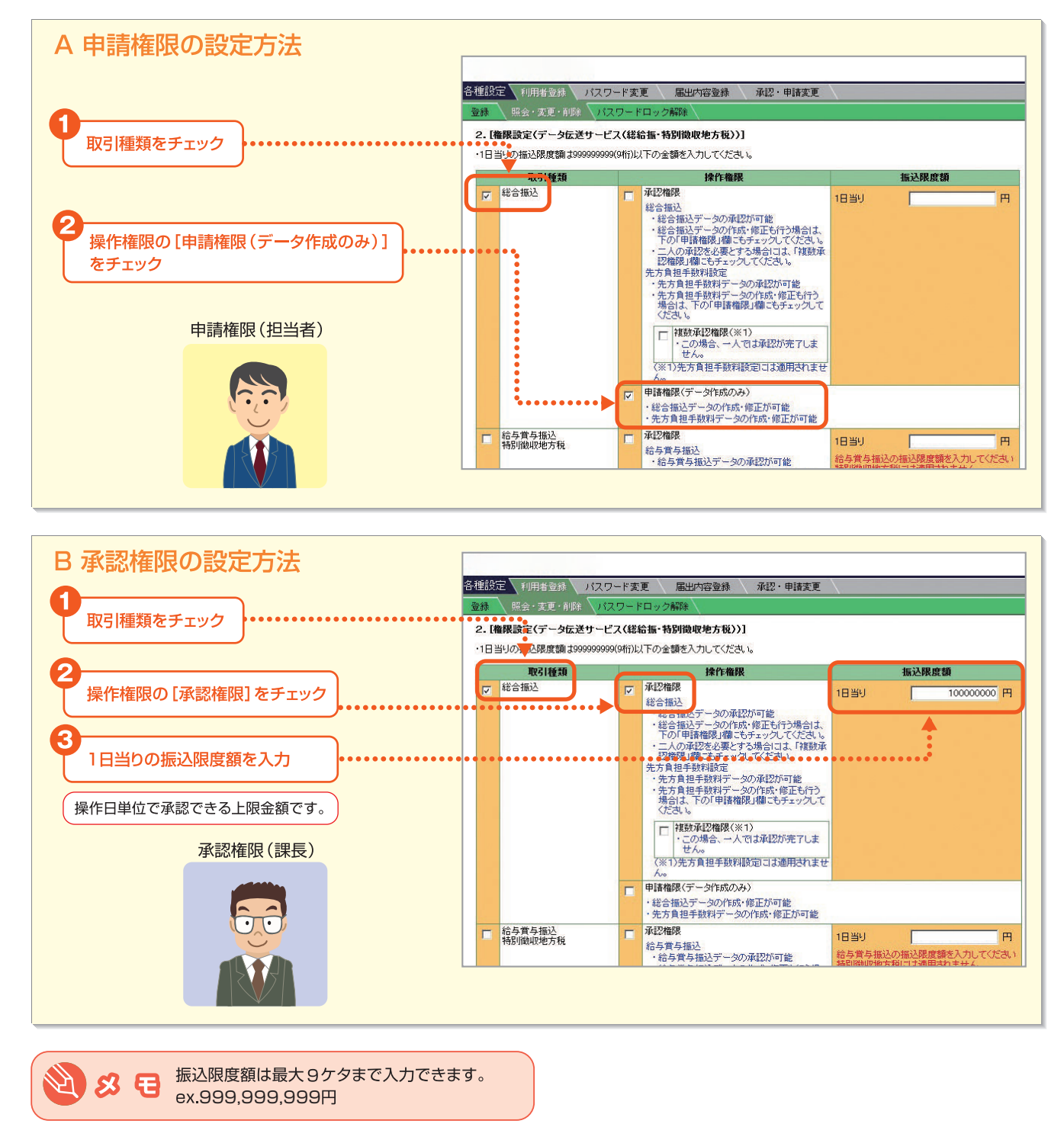

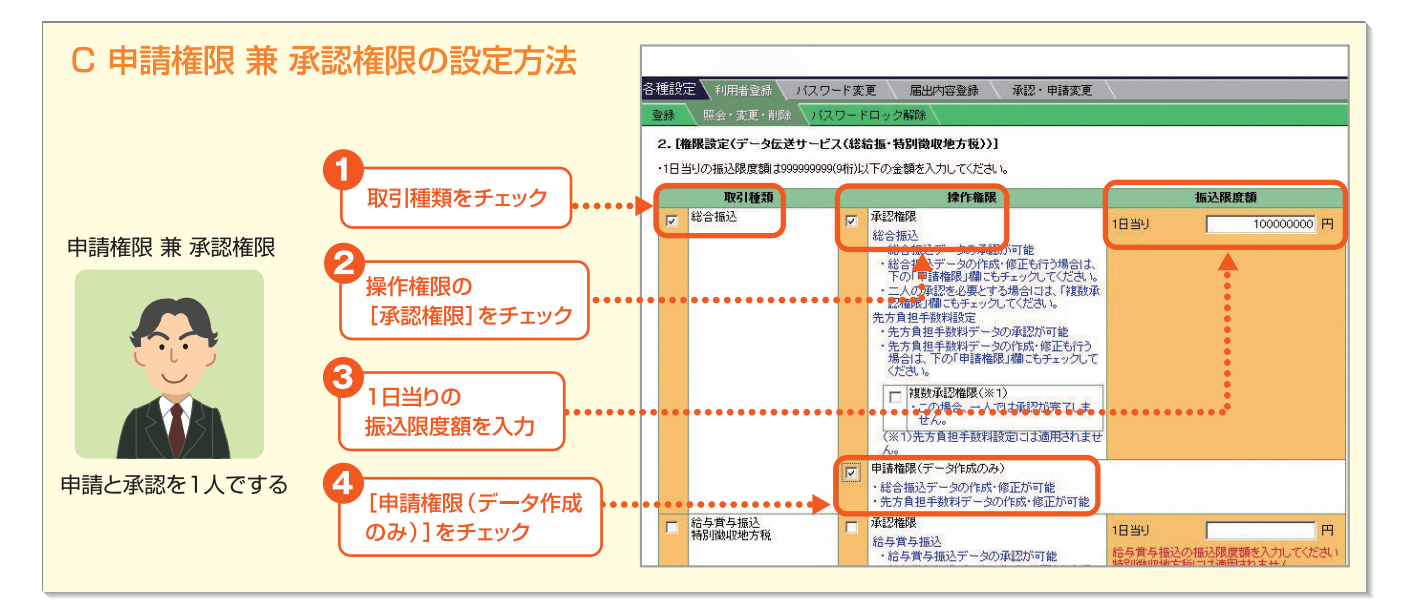

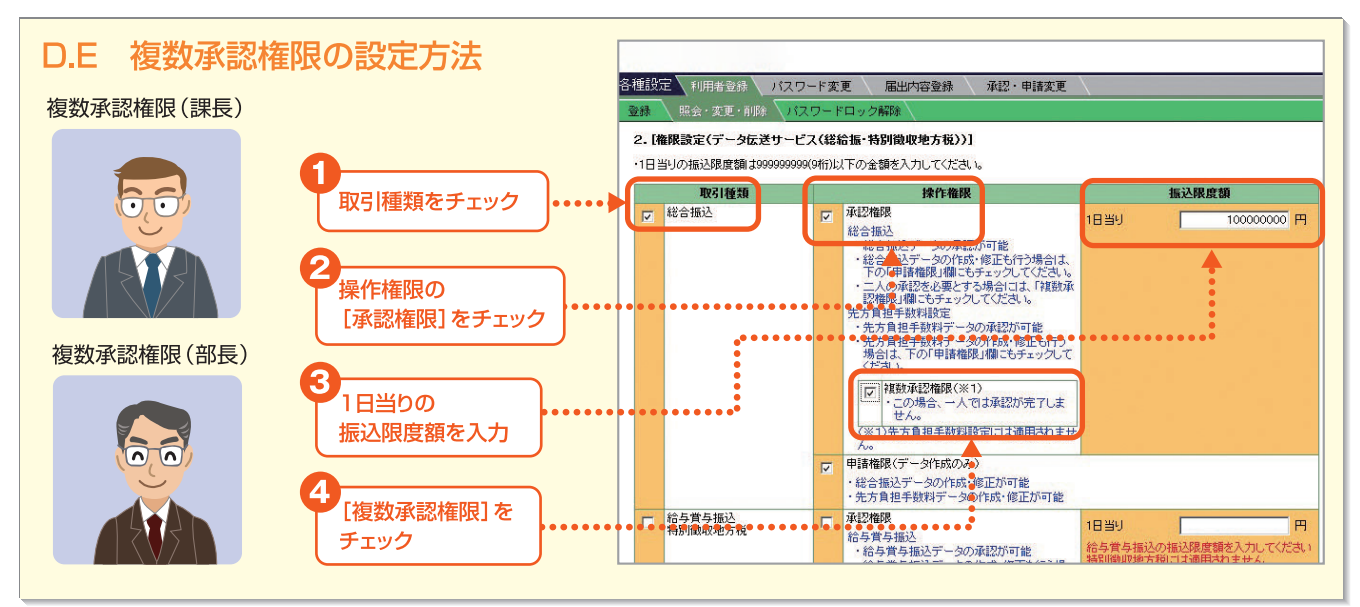

操作権限を入力後、[入力完了] ボタンまたは [内容確認へ] ボタンをクリックして、内容確認画面に進みます。詳しくは、操作マニュ アルの以下の手順をご覧ください。

・新規に利用者を登録する場合 →操作マニュアル「第6章 I.1.利用者登録(1)利用者の登録」 ・既存の利用者に権限追加する場合

→操作マニュアル「第6章 Ⅰ.1.利用者登録(2)利用者の照会・変更」

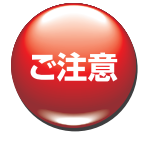

・既存の利用者に権限追加した場合、追加した操作権限でご利用いただけるのは次回ログイン時からとなります。
 ・ご自身に権限追加した場合は、いったんログアウトしてからサービスをご利用ください。

## NEXT STEP

先方負担手数料を設定する場合▶「3.先方負担手数料を設定する」P.177 先方負担手数料を設定せずに「データ伝送サービス」を使う場合▶「第2章 総合振込・給与振込の取引を行う」P.185 第1章

Bizーじゅうろくダイレクト

176 -

## 3.先方負担手数料を設定する

# ■総合振込サービスの「先方負担手数料」は、当行規定の振込手数料相当額に関わらず、お客さまによって任意に設定することができます。先方負担手数料を変更する場合は、受取人様との同意のうえで行うようにしてください。

振込先が振込手数料相当額を負担する場合には、「手数料負担区分」に「先方負担」を設定します(参照→P.187 第2章「総合 振込」・「給与賞与振込」の取引を行う I.「振込先を登録する」)その場合、振込先には「入力金額」から「先方負担手数料」 を差し引いた「振込金額」を振り込みます。

当行規定の振込手数料相当額を「先方負担手数料」としてそのままご利用になる場合、または、総合振込のお 取引全てで、振込元であるお客さまが当行規定の振込手数料をお支払いになる場合(振込先が振込手数料を 負担する「先方負担」に対して「当方負担」といいます)にはこの作業は必要ございません。「第2章 I.振込 先を登録する」にお進みください。

全銀ファイルを利用して総合振込データを作成される場合にもこの作業は必要ございません。先方負担手数 料設定を行われても、振込データには適用されませんので「第2章 II.振込データを作成する」にお進みくだ さい。

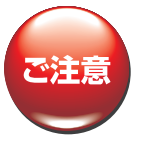

・お客さまにより設定された「先方負担手数料」は、総合振込の「振込先事前登録」(参照→P.187 第2章「総合振込」・「給与賞与 振込」の取引を行う I.「振込先を登録する」)の操作の際、手数料負担区分を「先方負担」にした振込先全てに適用されます。 振込先ごと個別に手数料の設定をすることはできませんので、ご注意ください。

・「入力金額」が「先方負担手数料」を下回った場合、振込できません。

#### ■操作の流れ

「先方負担手数料設定」の「解除」を行うと、当行規定の振込手数料相当額が先方負担手数料に適用されます。

先方負担手数料の設定を行い、申請する

先方負担手数料設定の解除申請する

先方負担手数料の申請を承認・差戻する (参照-P.182「(3)先方負担手数料設定の承認をする」)

先方負担手数料の申請を承認者が修正して承認することはできません。差戻を行い、申請者に修正依頼してください。

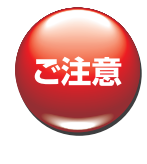

総合振込データに適用されるのは「申請時」の先方負担手数料のため、総合振込データを申請後に先方負担手数料を変更した場合、変更内容は申請済みの総合振込データには反映されません。

申請済みまたは承認済みの総合振込データの先方負担手数料を変更したい場合は、適用される先方負担手数料の設定が承認されていることを確認のうえ、申請済みデータを修正して申請してください。総合振込データが承認されていた場合は、予約取消(参照→P.241 第2章 IV.承認済みデータの取引状況を照会する(2)予約取消をする)を行い再度、申請操作をおこなってください。

※先方負担手数料の申請権限・承認権限は「データ伝送サービス」の権限に準じます。先にP.173「第1章 2.利用者と権限を登録する」 を参照の上、利用者権限を設定しておいてください。

- 177 -

#### (1)先方負担手数料設定の申請をする

先方負担手数料の金額を入力し、設定を申請します。

#### ┫ ■トップページの [データ伝送サービス] -- [振込先事前登録] をクリックします。

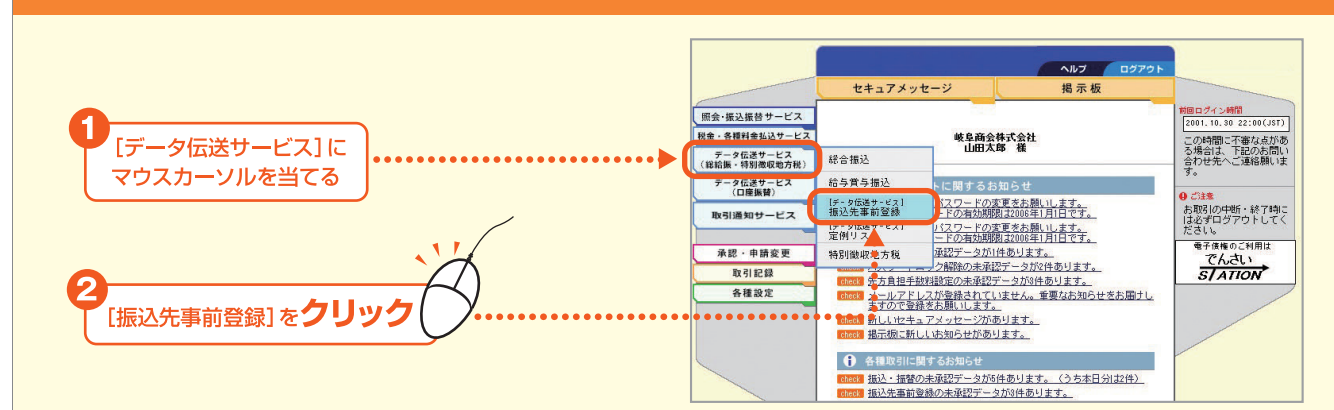

#### 2。「総合振込」の「先方負担手数料設定」をクリックします。

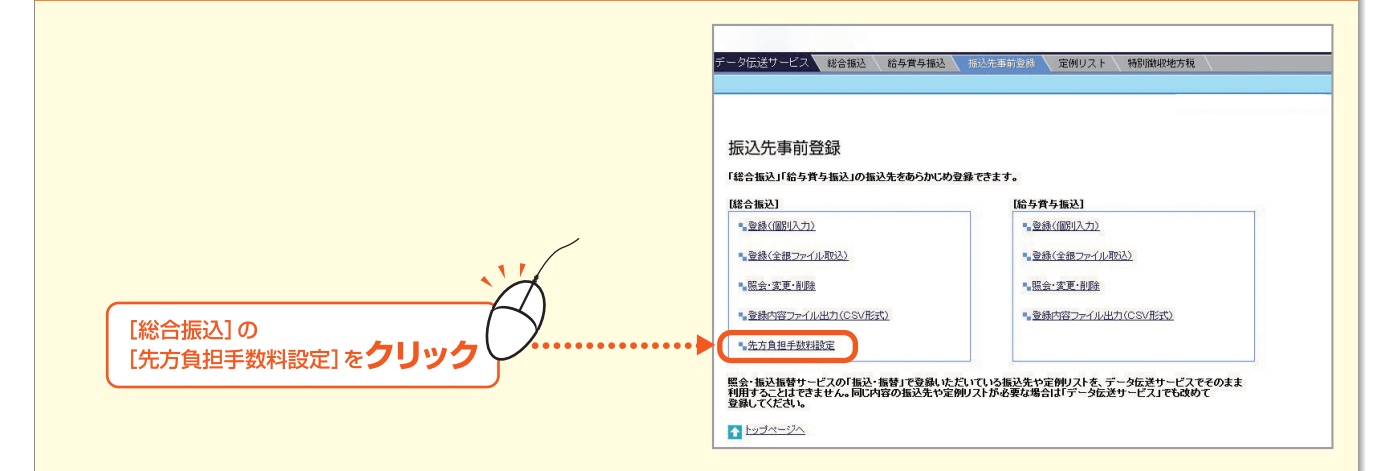

## 3 それぞれの金額を入力し、[登録申請] ボタンをクリックします。

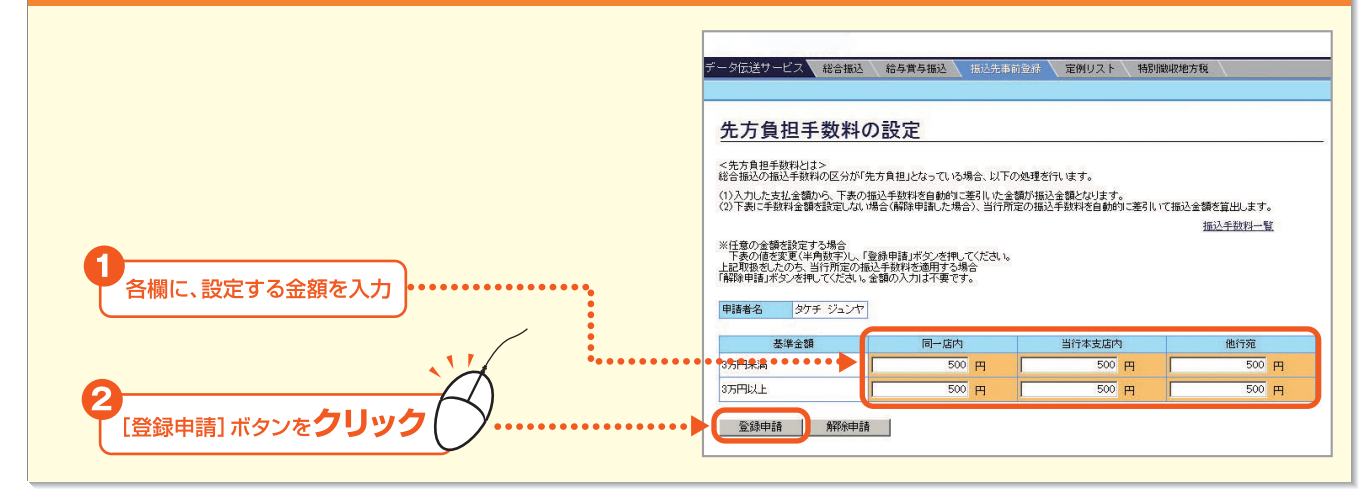

🧏 🔁 当行所定の振込手数料を適用する場合は、初期値のままにしてください。0を入力すると、0円として設定されます。

第1章

| ポーカに注サービュー かんたう                      |                                             |                      |                    |
|--------------------------------------|---------------------------------------------|----------------------|--------------------|
| データ1857ービス 総合振行                      | A 給与賞与振込 振込先事前型                             | 定例リスト 特別徴収地方         | 税                  |
| 以下の内容で先方負担手数料を                       | 申請しました。                                     |                      | <u> このページを印 い </u> |
| 申請者名         ヤマダ タロウ                 | 7                                           |                      |                    |
|                                      |                                             |                      |                    |
| 基準金額                                 | 同一店内                                        | 当行本支店内               | 他行宛                |
| 基準金額           3万円未満           3万円以上 | 同→店内<br>105円<br>210円                        | 当行本支店内<br>0円<br>105円 | 他行宛<br>315<br>525  |
|                                      | 同一店内<br>105 円<br>210 円<br>イブンとなります。<br>ページへ | 当行本支店内<br>0円<br>105円 | 他行死<br>315<br>525  |

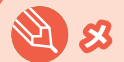

第1章

第3章

– 179 ·

## (2) 先方負担手数料設定の解除をする

先に設定した先方負担手数料を解除し、当行所定の手数料を適用するようにします。

#### ┃ \_トップページの「データ伝送サービス」 – [振込先事前登録]をクリックします。

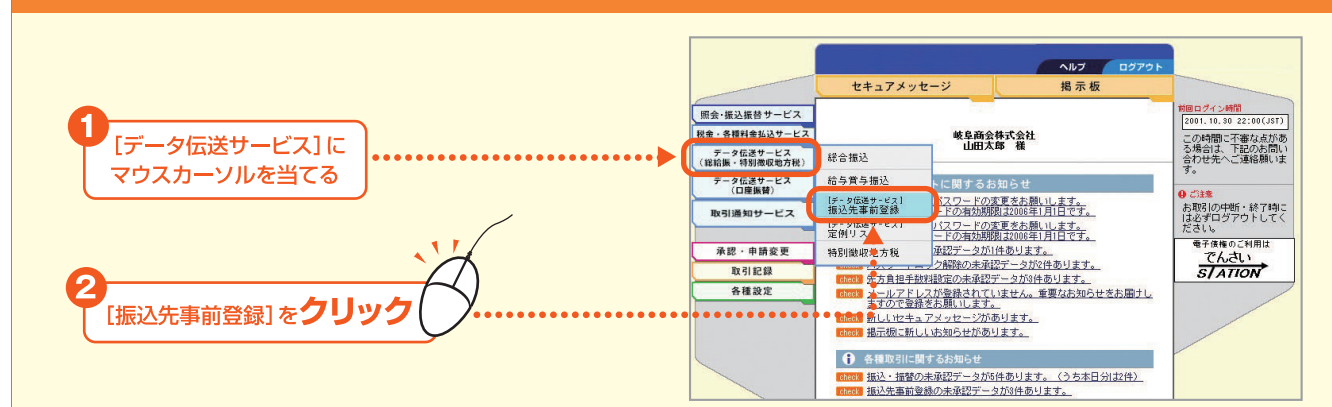

#### 2。「総合振込」の「先方負担手数料設定」をクリックします。

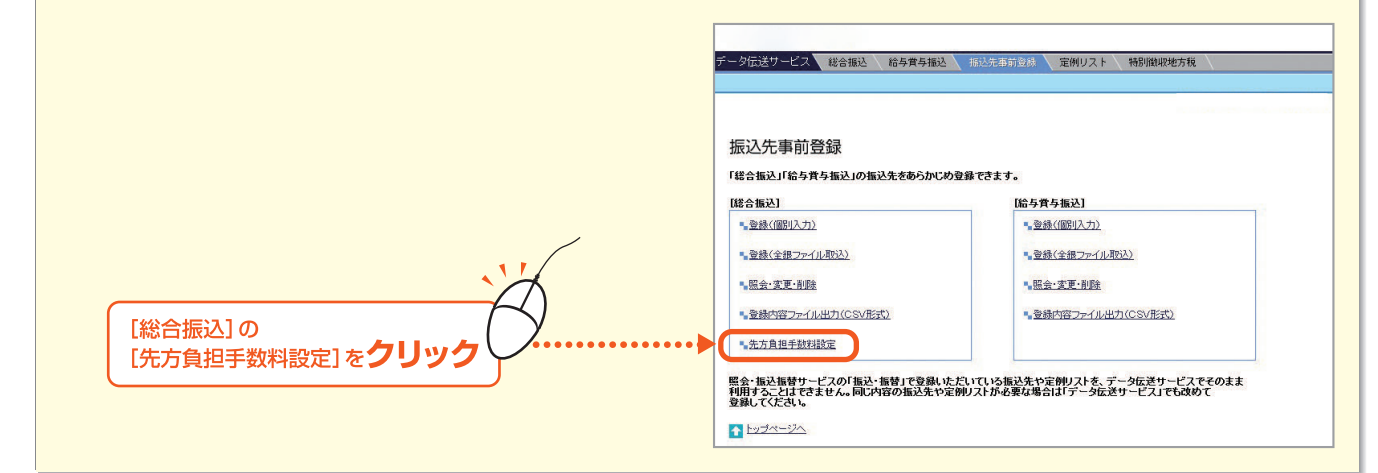

## 3 金額は入力せずに、「解除申請」ボタンをクリックします。

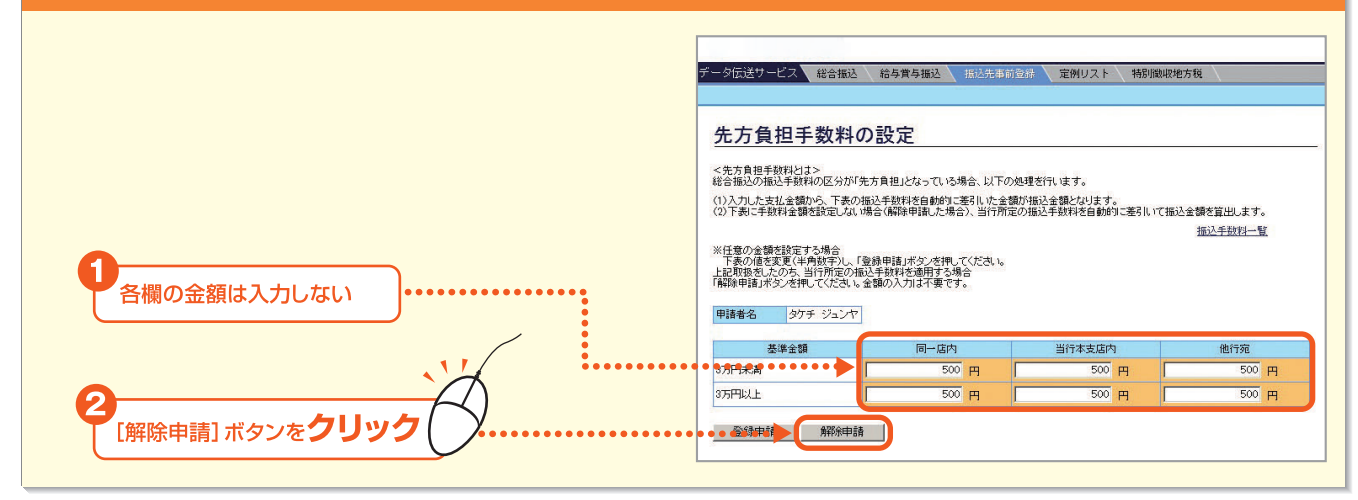

第3章

|                      | データ伝送サービス 総合振込                                     | 給与賞与振込 振込先事前:      | 2録 🔪 定例リスト 🔪 特別的 | 徽职地方税                              |
|----------------------|----------------------------------------------------|--------------------|------------------|------------------------------------|
|                      |                                                    |                    |                  |                                    |
|                      | 以下の内容で先方負担手数料を申請<br>申請者名 タケチ ジュンヤ                  | しました。              |                  | <mark>&gt;&gt;&gt;</mark> このページを印刷 |
|                      | 以下の内容で先方負担手数料を申請<br>申請者名 タケチ ジュンヤ<br>基準金額          | 同一店内               | 当行本支店内           | このページ活用<br>他行宛                     |
| 金額欄は「-」 (ハイフン)となります。 | 以下の内容で先方負担手数料途申請<br>申請者名 タケチ ジュンヤ<br>基準金額<br>8万所未高 | にました。<br>同一店内<br>- | 当行本支店内 -         | このページを自 他行宛                        |

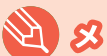

2 5 日 先方負担手数料の設定を解除すると、当行規定の振込手数料相当額が適用されます。

第 1 章

- 181 -

### (3)先方負担手数料設定の承認をする

申請された先方負担手数料を承認します。「承認」しない場合は、データを申請者に差戻すこともできます。

| 機能 | 内容                                           |
|----|----------------------------------------------|
| 承認 | 承認権限者が申請された先方負担手数料設定データを承認します。これで設定が有効となります。 |
| 差戻 | 承認権限者が申請された先方負担手数料設定データを差戻します。               |

#### 承認者が承認時に、申請された設定の内容を修正して承認することはできません。 その場合は一度「差戻」 が必要です。

#### ◆事前に終えていなければいけない操作◆

●先方負担手数料設定の申請(参照→P.178「第1章 3.(1)先方負担手数料設定の申請をする」)または
 ●先方負担手数料設定解除の申請(参照→P.180「第1章 3.(2)先方負担手数料設定の解除をする」)

#### ■トップページの[Bizーじゅうろくダイレクトに関するお知らせ]の未承認案内文言をクリックします。

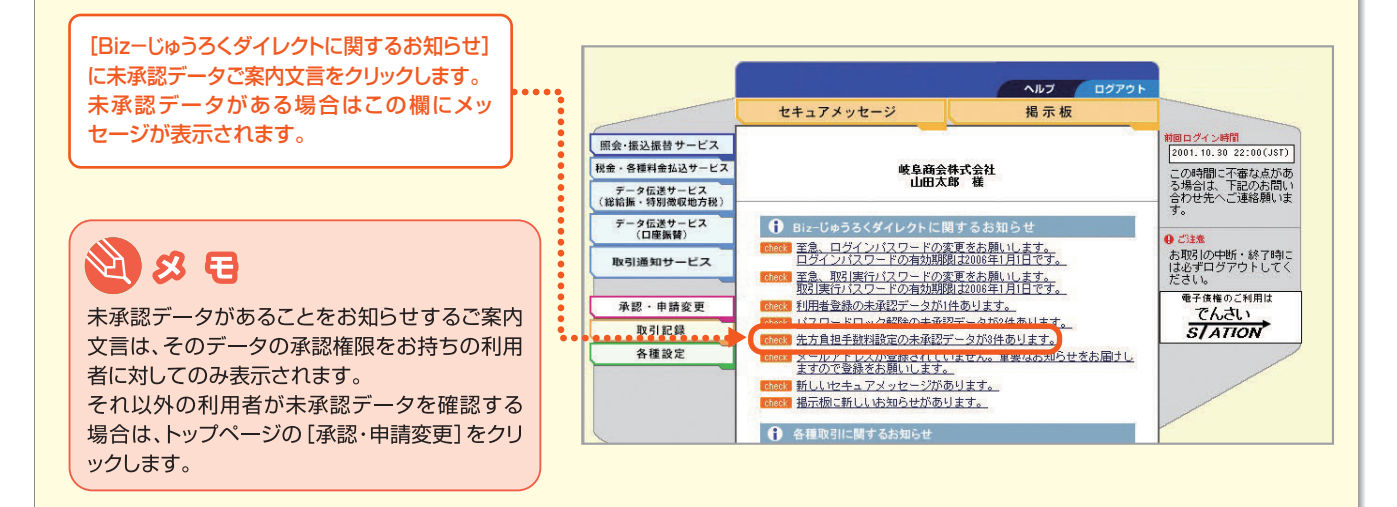

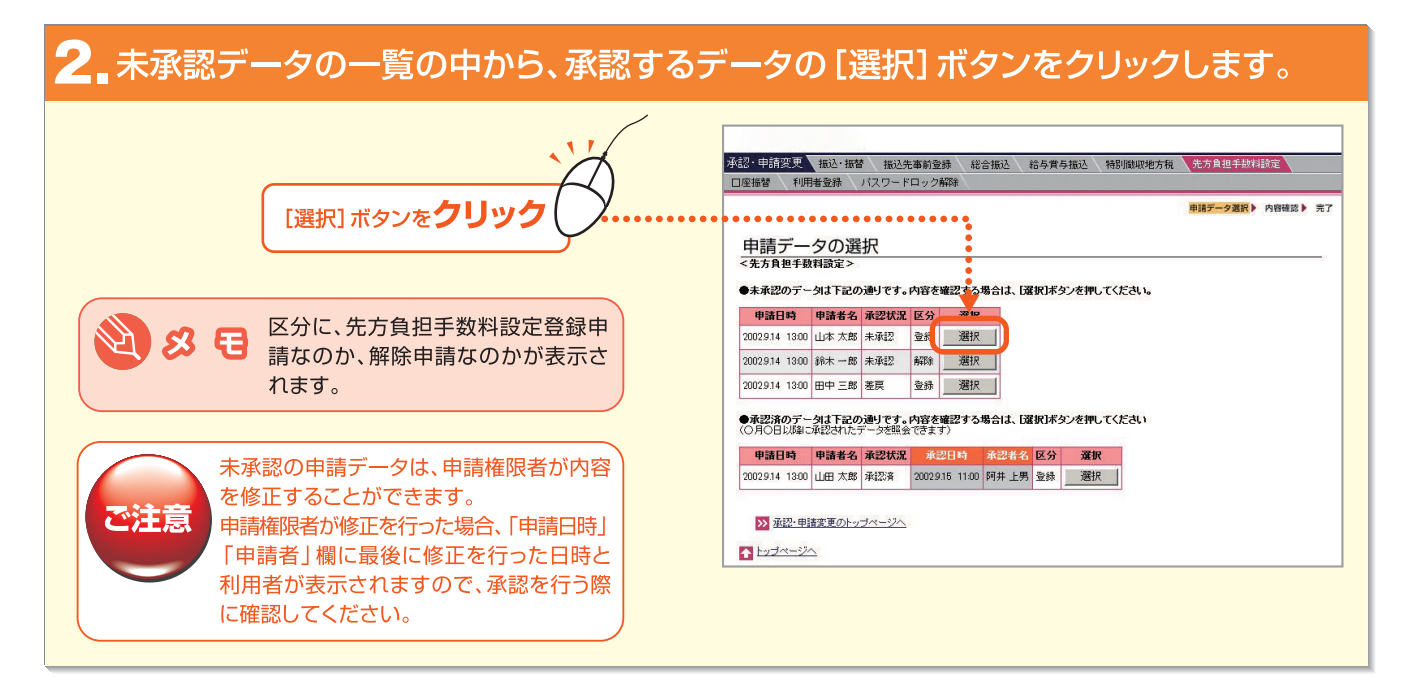

第3音

第1章

第2音

## 3\_ 内容を確認して[承認] ボタンをクリックします。

| 申請の内容を確認                                                                                                | 本記。申請変更 振込·振<br>口座振替 利用者登録                                                | 香 / 振込先事前登録 / 総合振込 /<br>パスワードロック解除 / | 给与黄与振达 、特别徽収地方税                                                    | 先方負担手数料設定                      |
|----------------------------------------------------------------------------------------------------|---------------------------------------------------------------------------|--------------------------------------|--------------------------------------------------------------------|--------------------------------|
|                                                                                                    | 内容確認<br>下記の内容を確認していため<br>単語番名 山本 大部                                       | し<br><u>区分</u> 登線                    |                                                                    | 中語テーク選択 ) 西日韓国 ) 先7<br>        |
| 2<br>取引実行パスワードを入力し、<br>「承認」ボタンを <b>クリック</b><br>先方負担手数料設定を承認せず、申請者に差戻す<br>場合は[差戻]ボタンを <b>クリック</b> してください | 基単金額<br>第5日本語<br>3万円以上<br>新築作申語の場合、金額欄は<br>承記2する場合は1023(実行)<br>「申請デーケの)選択 |                                      | 当行本支店内<br>0円<br>20円<br>20円<br>ような場合は(意思)ポタンを押してく<br>承認<br>条記<br>条記 | <u>他行変</u><br>0円<br>20円<br>20円 |

2 टर्फिट्टिडी

述の方にお問い合わせください。

#### ●現在設定されている先方負担手数料を確認したい

| 先方負担手数料の申請画面を開いてください   |                                                                                                    | テーダ広送サービス                               | 総合振込                     | 給与賞与攝込                  | 振达先事前驾             | 233 / 定例リスト   1            | 寺別徽収地方税 |
|------------------------|----------------------------------------------------------------------------------------------------|-----------------------------------------|--------------------------|-------------------------|--------------------|----------------------------|---------|
| 現在設定されている金額が表示されます。    | •••••                                                                                                    | 先方負担手                                   | 「数料の                     | 設定                      |                    |                            |         |
|                        |                                                                                                    | <先方負担手数料とは<br>総合振込の振込手数料<br>(1)入力した支払金額 | t><br>科の区分が「先<br>から、下表の振 | 方負担」となっている<br>込手数料を自動的に | 場合、以下の処<br>差引いた金額が | u理を行います。<br>が描込金額となります。    |         |
| 🕙 & 🖯                  | (2)下表して手板料金額を放置しない場合(解除申請した場合)、当行所定の振込手板料を自動的に変引して描込す<br>米価度の金額が起てきため。<br>米価度の金額が起てきため。<br>本の値を設定した時に行い、「登員申請しだりべざ用してださい。<br>上記取得をしたのち、当行所定の延込手板料を通用する物合。<br>「高級申請」が少え続けてださない。金額の入り目に手貫です。 |                                         |                          |                         |                    | 311に振込金額を算出します。<br>振込手数料一覧 |         |
| 現在設定されている先方負担手数料の金額をご  |                                                                                                    | 申請者名タケ                                  | チジュンヤ                    |                         |                    |                            |         |
| 確認いただけるのは、サービス管理責任者」及び |                                                                                                    | 基準全額                                    |                          | 同一店内                    | 1                  | 当行本支店内                     | 他行宛     |
| 総合振込の承認またば申請権限をお持ちの利   | ••••••                                                                                                    | 3万円未満                                   | •••                      | 50                      | онГ                | 500 円                      | 500     |
| 用者」の方のみです。その他の利用者の方は、前 |                                                                                                    | 3万円以上                                   |                          | 50                      | O PH               | 500 円                      | 500     |

登録申請 解除申請

振込手数料一覧

他行宛 500 PH